## Start ms -word

- Click start menu
- You will get a list
- Select ms-office from that list
- Again you find another list of ms-office programs
- Click on ms –word option in the list.

- Now you will find a window with a blank document
- Here you can prepare your document what ever you want.
- You can choose new document from file menu

(left most corner of your screen)

## Parts of word window

- MS- Word Window Elements:
- Various window elements of MS- Word
- Title bar
- Menu Bar
- Toolbars
- Workspace
- Status Bar
- Scroll Bars
- Scroll Box
- Task Pane

# Title bar

- The title bar is a horizontal bar located at the top of a <u>window</u> in a <u>GUI</u>.
- It displays the title of the <u>software</u>, name of the current <u>document</u>, or other text identifying the contents of that window.

 For example, in the picture below, the title bar displays the program name "Text Pad" and the document name "Document1" that is currently being edited.

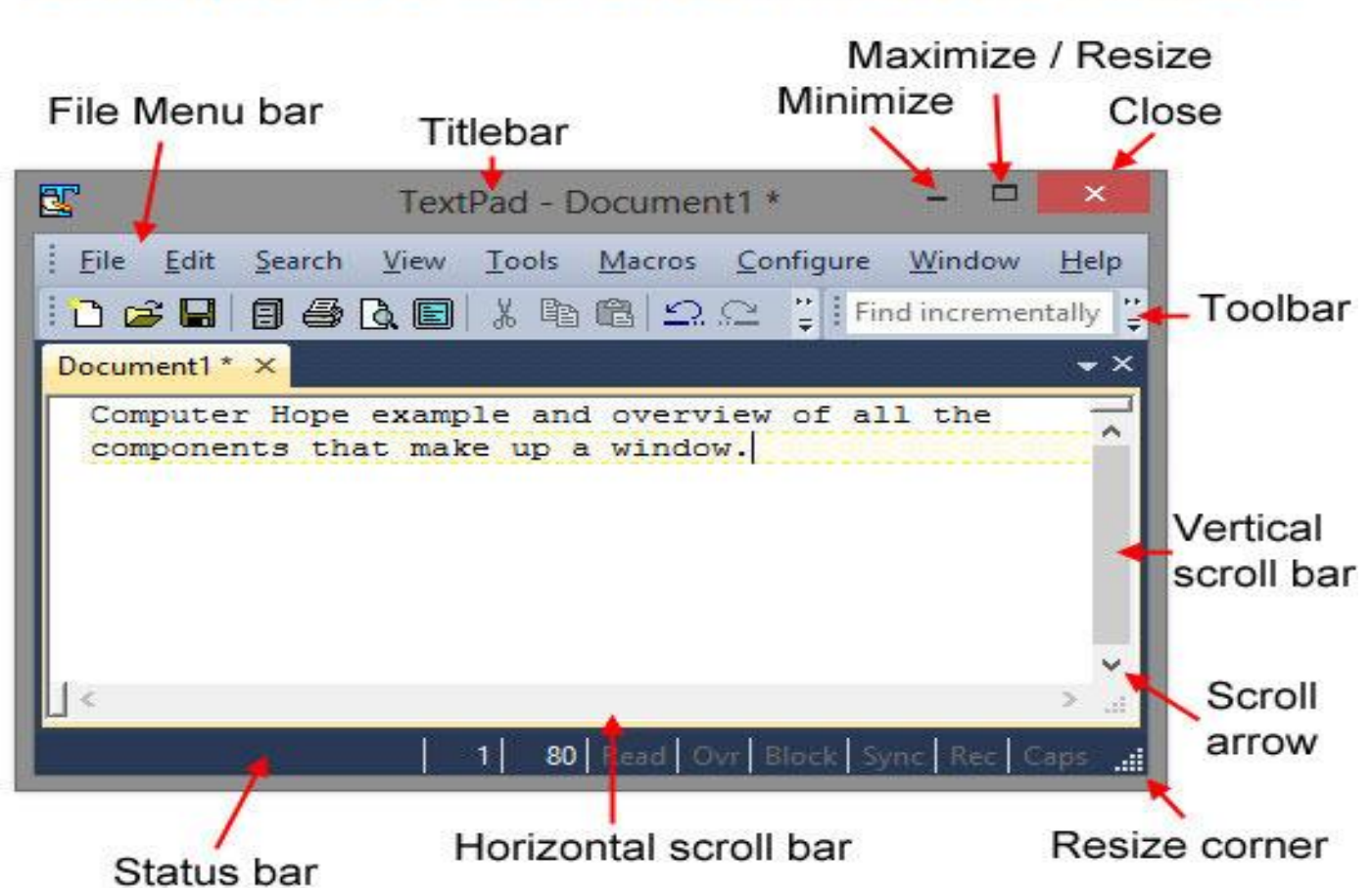

#### Example of a Microsoft Windows window

- Besides giving a description of the open program or window,
- the title bar may also contain other useful features that depend on the operating system and program showing the title bar.

 If you are using Microsoft <u>Windows 8</u> and the title bar is missing, move the <u>mouse pointer</u> to the top of the screen to reveal it.

## Basic features of the title bar

- As illustrated in the picture above, the standard title bar has a <u>minimize</u>, <u>maximize</u>, and <u>close</u> button, usually located on the right side.
- Also, in the top-left corner of a Microsoft Windows program window, there is an icon of the program that shows these options when clicked.

 In Microsoft Windows, pressing <u>Alt+Spacebar</u> shows you the window menu options, as shown in the picture. Using this <u>keyboard shortcut</u>, you can perform any of the title bar options without using a mouse.

### Window Menu

| đ | Restore           |        |
|---|-------------------|--------|
|   | Move              |        |
|   | <u>S</u> ize      |        |
| - | Mi <u>n</u> imize |        |
|   | Ma <u>x</u> imize |        |
| x | Close             | Alt+F4 |

ComputerHope.com

# Extra features and functions of a title bar

- Below is a list of some of the functions of the title bar. Keep in mind that not all of these are available in all <u>operating systems</u> and programs.
- Click and hold down the mouse button on the title bar to move the window.

- <u>Double-click</u> the title bar to maximize the window or set the window into <u>window</u> <u>mode</u>.
- Windows 7 introduced side-by-side windows, a feature that "snaps" windows to the side of the screen. To use side-by-side windows, click and drag the title bar to any edge of the screen